## Instructions For Adding an OT to a Shell

## HOW TO ENROL USERS

1) Click on Classlist

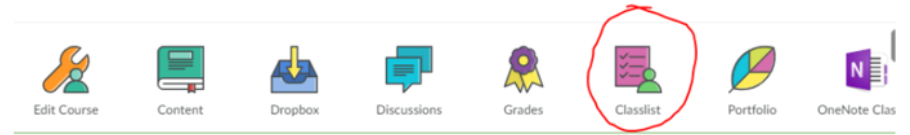

## 2) Click on Add Participants and Add existing users

| Add Participants 🗸 |         | Class Engagement | Enrolment Statistics |         | Email Classlist |
|--------------------|---------|------------------|----------------------|---------|-----------------|
| A.II               | Student | Inregistered     | Test Student         | Teacher |                 |

- 3) Search for the student or teacher (spelling must be exact, no commas)
- 4) Check the box beside the name, select their role (see below)
- 5) Click on Enrol Selected User(s)

## Summary of Roles

These are the four main roles you will see. Choose Teacher Resources or Teacher.

**Teacher Resources**: User will be able to see everything in your class shell but will not be able to edit. This is suggested if you are sharing your resources with another teacher.

**\_Elemstudent**: Role for K-6 students.

**\_Student**: Role for 7-12 students.

Teacher: User will be able to see and edit everything in your class shell. This is your current role.

Here is a video that shows this as well: <u>https://www.youtube.com/watch?v=h-gWdSuZygY&feature=youtu.be</u>